## MATRÍCULA EN LINEA DESDE LA WEB FAMILIAS CON USUARIO Y CONTRASEÑA

Una vez el centro educativo donde ha matriculado el alumno haya habilitado la matrícula en linea, puede avisar a las personas que tienen que realizar la matrícula en linea a través de los medios que considere oportunos. Para poder realizar la matrícula en linea desde esta web se tendrá que disponer de un usuario y contraseña.

En caso de no haber tenido nunca un usuario y una contraseña se debe contactar con el centro educativo porque haga el alta de usuario y una vez el centro lo haya dado de alta se tienen que seguir las siguientes instrucciones para conseguir una contraseña. En caso de pérdida de la contraseña se deben seguir las mismas instrucciones del enlace.

| Govern de les Illes Balears x +                                                              |     | - 6      | ı ×    |
|----------------------------------------------------------------------------------------------|-----|----------|--------|
| ← → C                                                                                        | @ ☆ | 🔒 Incógr | nito : |
| GestIB                                                                                       |     |          |        |
| Aplicación para la Gestión Educativa de las Islas<br>Baleares                                |     |          |        |
| Usuario <b>1</b>                                                                             |     |          |        |
|                                                                                              |     |          |        |
| - 0 - Acceso con certificado digital                                                         |     |          |        |
| He ohridadio la clave<br>Cambio de contraseña                                                |     |          |        |
| Problemas de acceso Ayuda web familias<br>Requisitos de acceso Català<br>para el profesorado |     |          |        |
|                                                                                              |     |          |        |
| Consiguelo en el<br>App Store                                                                |     |          |        |
|                                                                                              |     |          |        |

Una vez dentro de la web, se tiene que seleccionar la opción de menú Matrícula en linea situado a la parte izquierda de la pantalla:

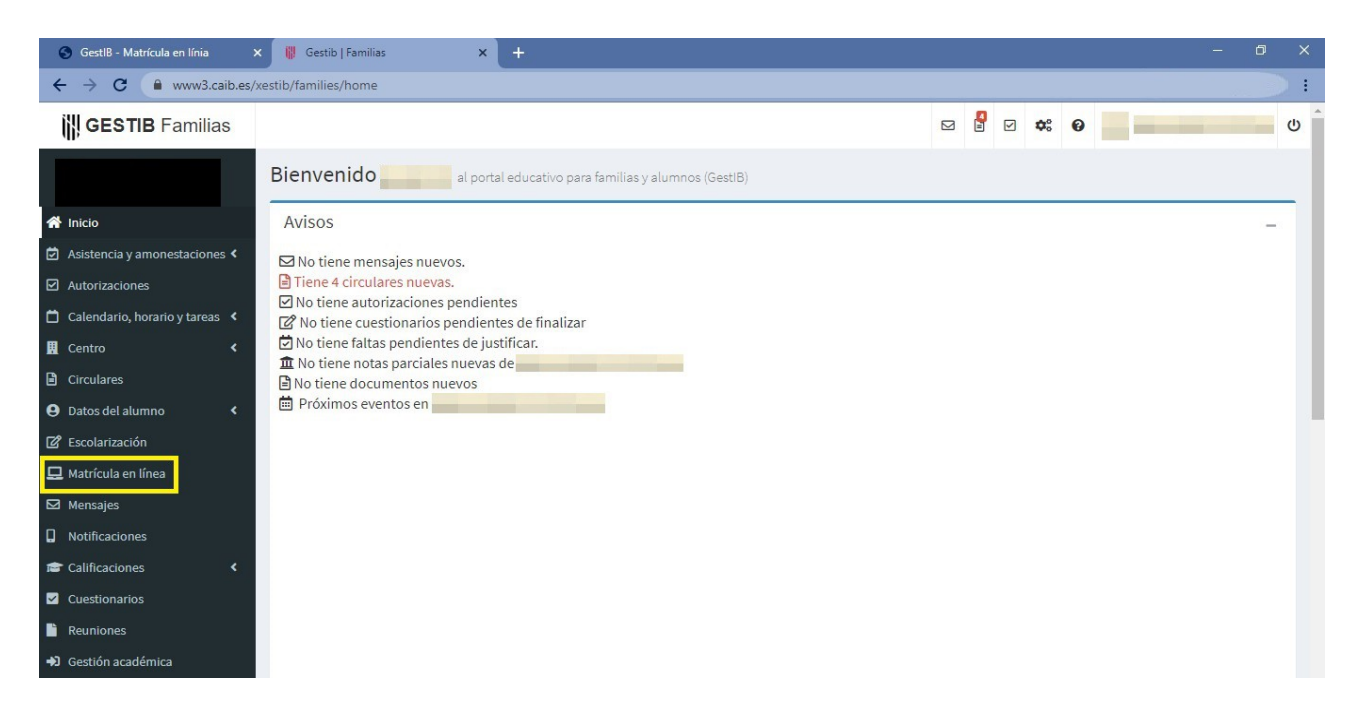

En la pantalla de selección de las materias aparece la siguiente información:

- los días en que se podrá realizar este trámite
- las posibles indicaciones o aclaraciones por parte del centro educativo
- las diferentes materias a seleccionar
- un campo para escribir observaciones
- un campo para adjuntar documentos (solo si el centro lo ha habilitado)

Una vez seleccionadas las materias de las que se quiere matricular al alumno, para finalizar el proceso se tiene que pulsar el botón «**Guardar**»:

| 🚻 Gestib   Familias              | × +                                                                                                    |                                                                                                    |                                                                                                    | - 0 X                                             |
|----------------------------------|----------------------------------------------------------------------------------------------------|----------------------------------------------------------------------------------------------------|----------------------------------------------------------------------------------------------------|---------------------------------------------------|
| ← → C 🔒 www3.cait                | p.es/xestib/families/matriculaOnline                                                                                         |                                                                                                    |                                                                                                    | Q 🖈 :                                             |
| GESTIB Familias                  |                                                                                                    |                                                                                                    | v 🖁 v 🕫 0                                                                                                    | U                                                 |
|                                  | Matrícula en línea - Selección de materias                                                                                   |                                                                                                    |                                                                                                    |                                                   |
| 倄 Inicio                         | Información sobre la matrícula: La selección de materias                                                                     | : para esta matrícula se puede realizar entre el día                                                                                                    | 09/05/2020 <mark>y el día</mark> 30/06/2020.                                                                                                    |                                                   |
| 🖾 Asistencia y amonestaciones <  | Alumno/a:                                                                                                    | Estudios: 2n ESO                                                                                                    | Curso académico: 2020-21                                                                                                    |                                                   |
| Autorizaciones                   | Centro:                                                                                                    |                                                                                                    |                                                                                                    |                                                   |
| 📋 Calendario, horario y tareas 🤸 |                                                                                                    |                                                                                                    |                                                                                                    |                                                   |
| Centro Circulares                | Indicaciones del centro                                                                                                    |                                                                                                    |                                                                                                    |                                                   |
| Datos del alumno                 | Triau 1 de les 2 matèries següents:<br>- Religió catòlica                                                                    |                                                                                                    |                                                                                                    |                                                   |
| C Escolarización                 | - Valors ètics                                                                                                    |                                                                                                    |                                                                                                    |                                                   |
| ➡ Matricula en linea ➡ Mensajes  | Triau 1 de les 3 matèries següents:<br>- Segona Llengua estrangera - Alemany<br>- Educació plàstica, visual i audiovisual II |                                                                                                    |                                                                                                    |                                                   |
| D Notificaciones                 | - Música II.                                                                                                    |                                                                                                    |                                                                                                    |                                                   |
| 🞓 Calificaciones 🛛 🔇             |                                                                                                    |                                                                                                    |                                                                                                    |                                                   |
| Cuestionarios                    |                                                                                                    |                                                                                                    |                                                                                                    |                                                   |
| Reuniones                        | Llibre configuración autonómica                                                                                              | <ul> <li>Troncales</li> </ul>                                                                                                    | <ul> <li>Específicas</li> </ul>                                                                                                    | -                                                 |
| ◆J Gestión académica             | Selecciona 1 materia.<br>⊯ Lengua catalana y literatura                                                                      | Selecciona 6 materias.<br>Física y química<br>Geografía e historia<br>Lengua castellana y literatura<br>Matemáticas<br>Primera lengua extranjera - Inglés<br>Tutoría | Selecciona entre 4 - 7 materia<br>Ø Educación física<br>Música II<br>Religión católica<br>Segunda lengua extranjer<br>Ø Tecnología I<br>Valores éticos | s.<br>y audiovisual II<br>a - Alemán              |
|                                  | Observaciones                                                                                                    |                                                                                                    |                                                                                                    |                                                   |
|                                  | Documentos adjuntos<br>No se han adjuntado documentos.                                                                       | Ari<br>Tît                                                                                                    | ade documento<br>ulo:<br>Se                                                                                                    | leccionar archivo Ningún archivo selec<br>Guardar |